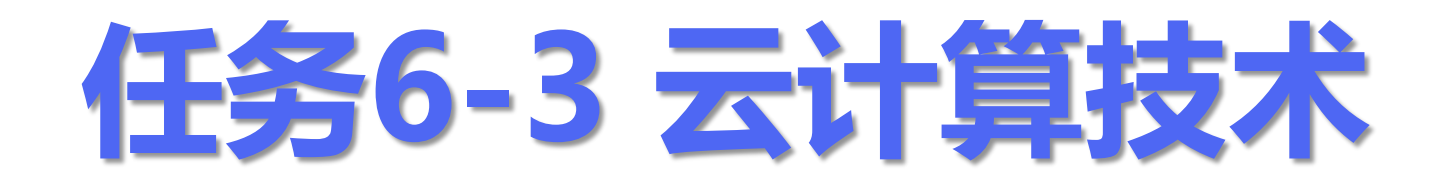

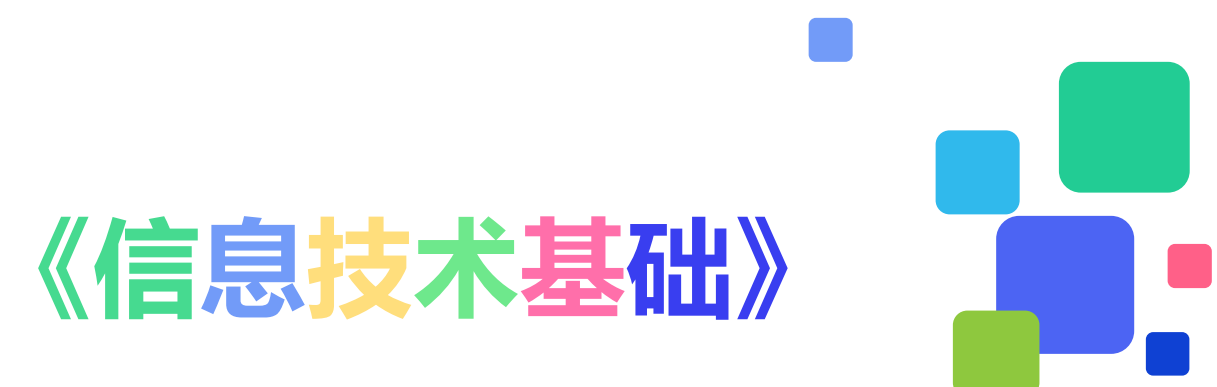

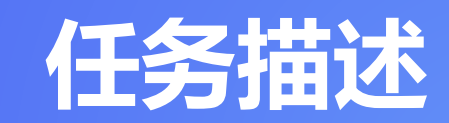

将实际工作中的信息处理任务设计为相应的课堂学习行为,形成以培养信息处理能力为核心、学习能力和社会能力为两翼的课堂教学任务。

任务6-3 云计算技术

### 任务描述

技术分析

示例演示

任务实现

纠错重做

云计算技术与大数据技术是相辅 相成的,没有云计算提供强大的算力与 存储,大数据是难以落地的。本任务将 为用户介绍云计算的相关概念、基本特 征和服务模式,并帮助学习者掌握云计 算的关键技术、部署模型和行业应用场 景。

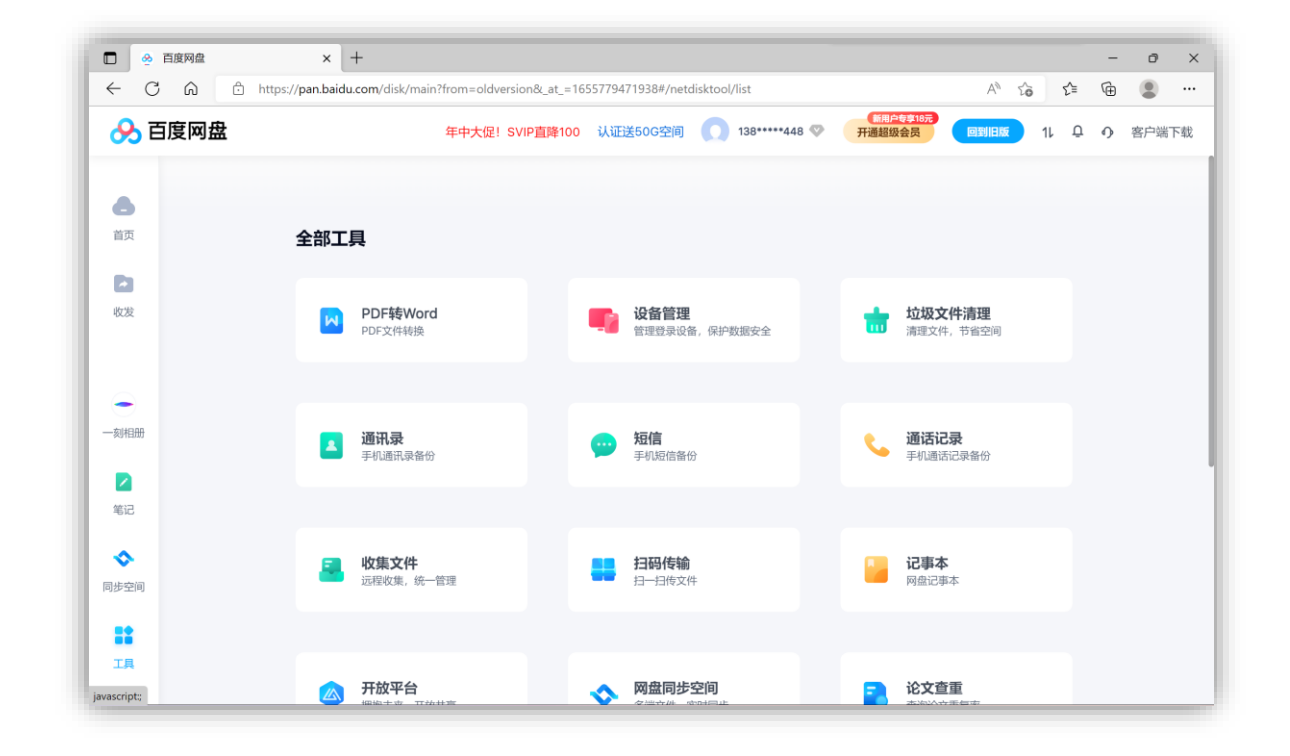

总结评价

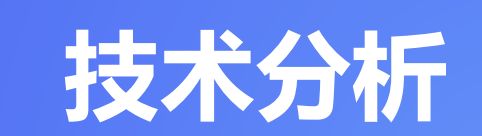

梳理分析实现操作任务中需要掌握的知识点、技能 点,明确学习目标,实现方法,确定学习重难点。

## 一、知识点

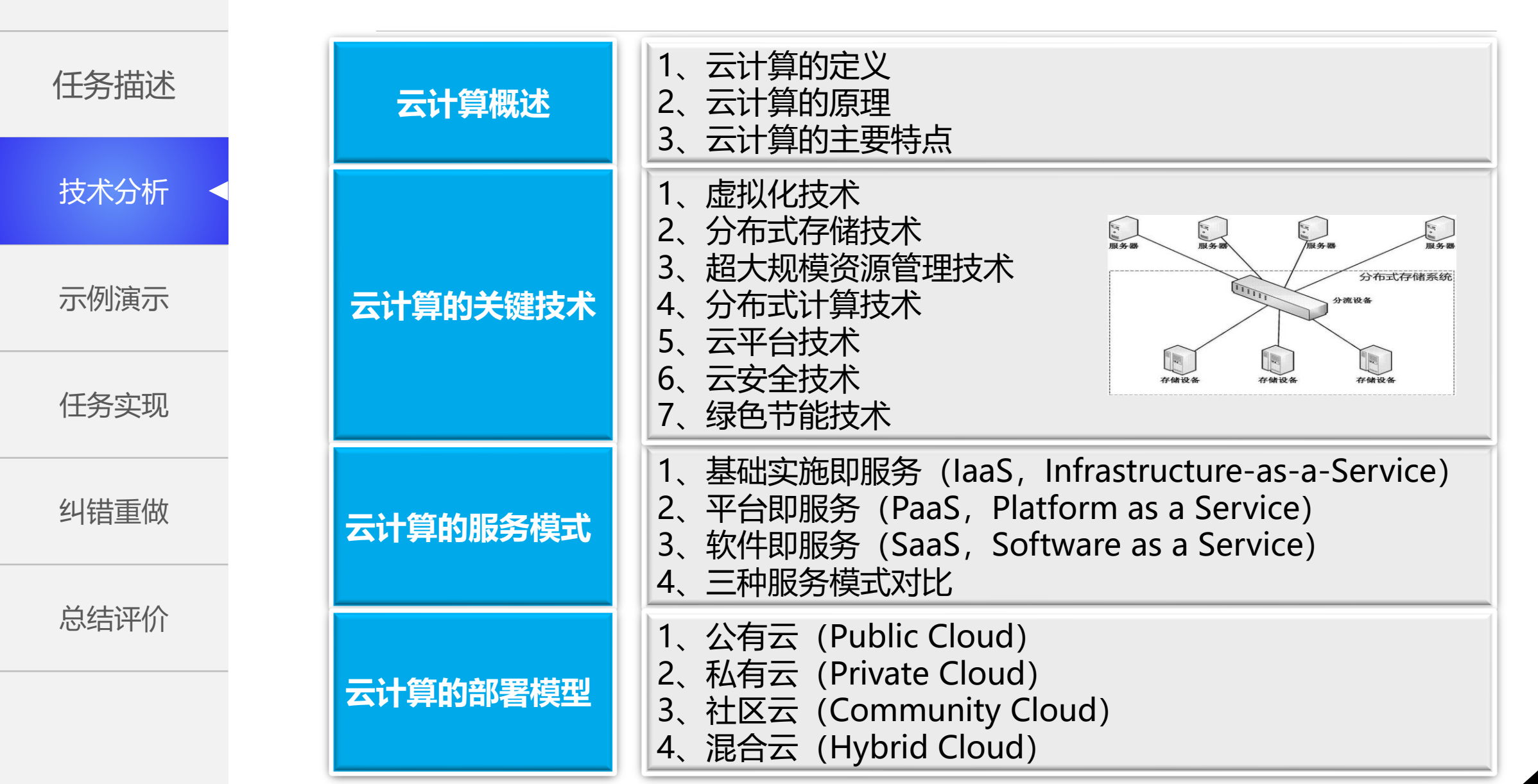

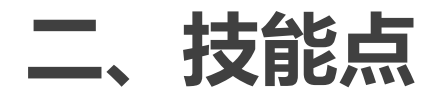

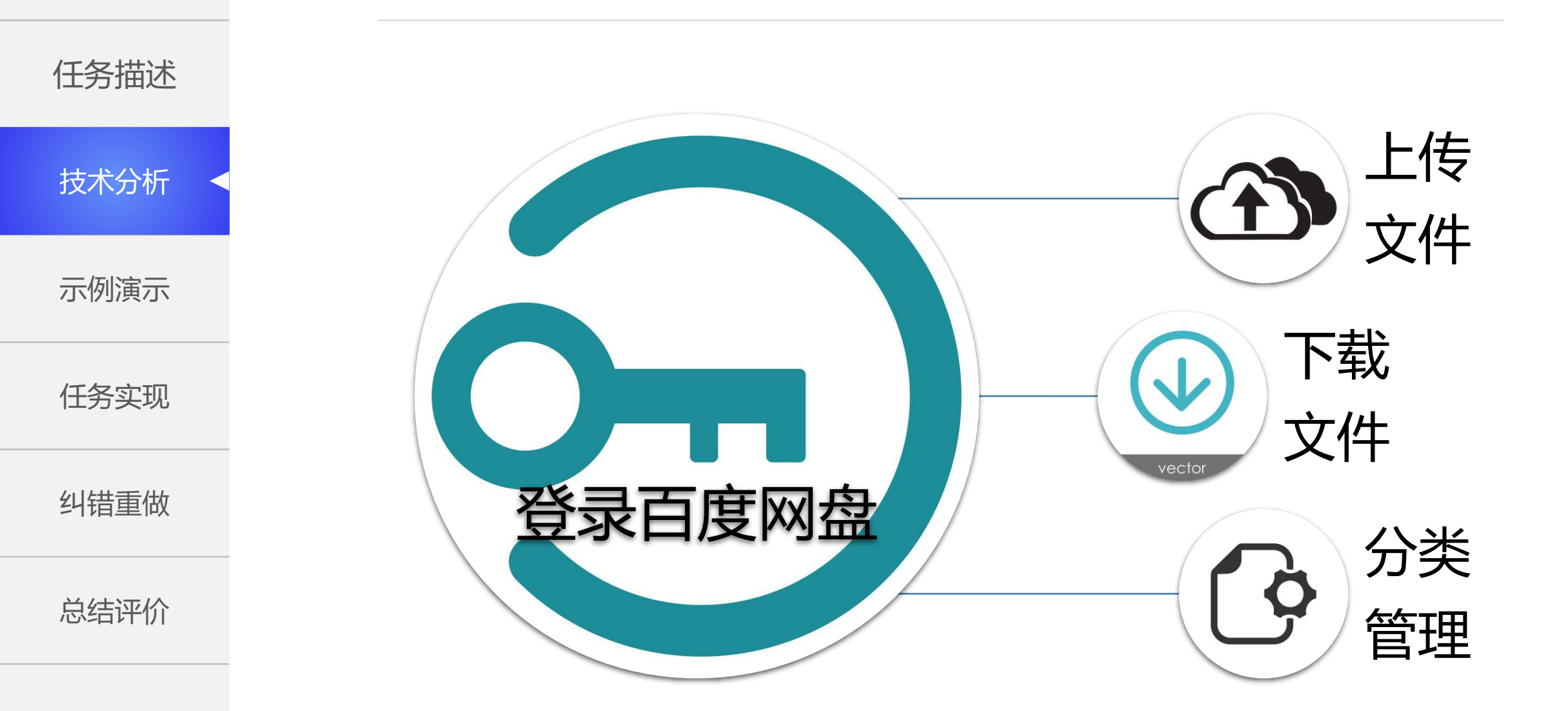

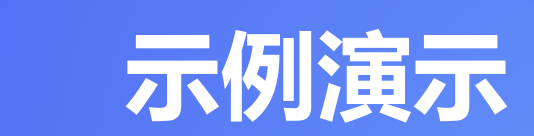

主讲教师进行操作示范, 讲解操作方法、要点 和技巧, 突破重难点。

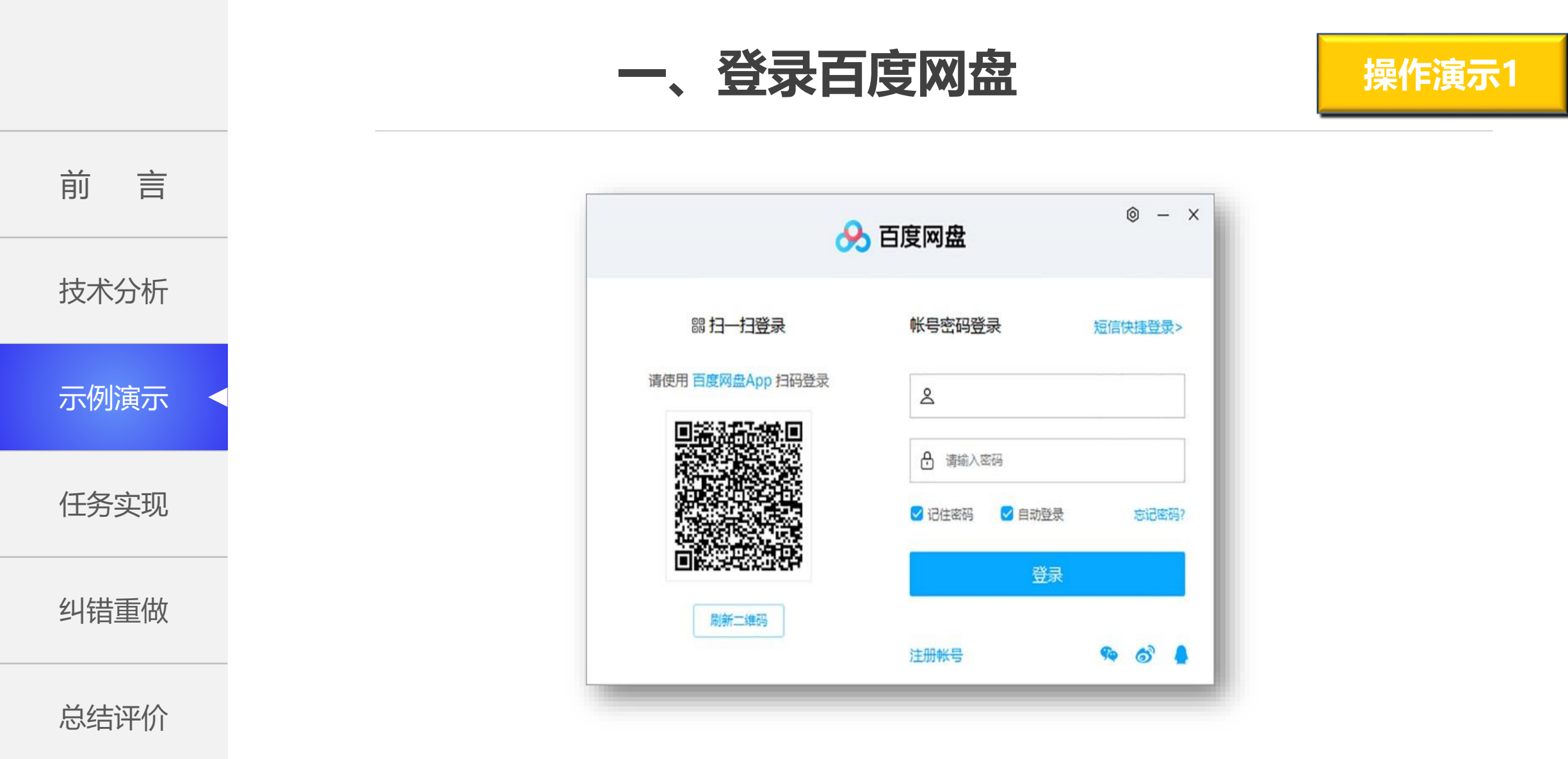

双击百度网盘快捷方式,可以启动百度网盘。

二、上传文件

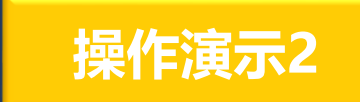

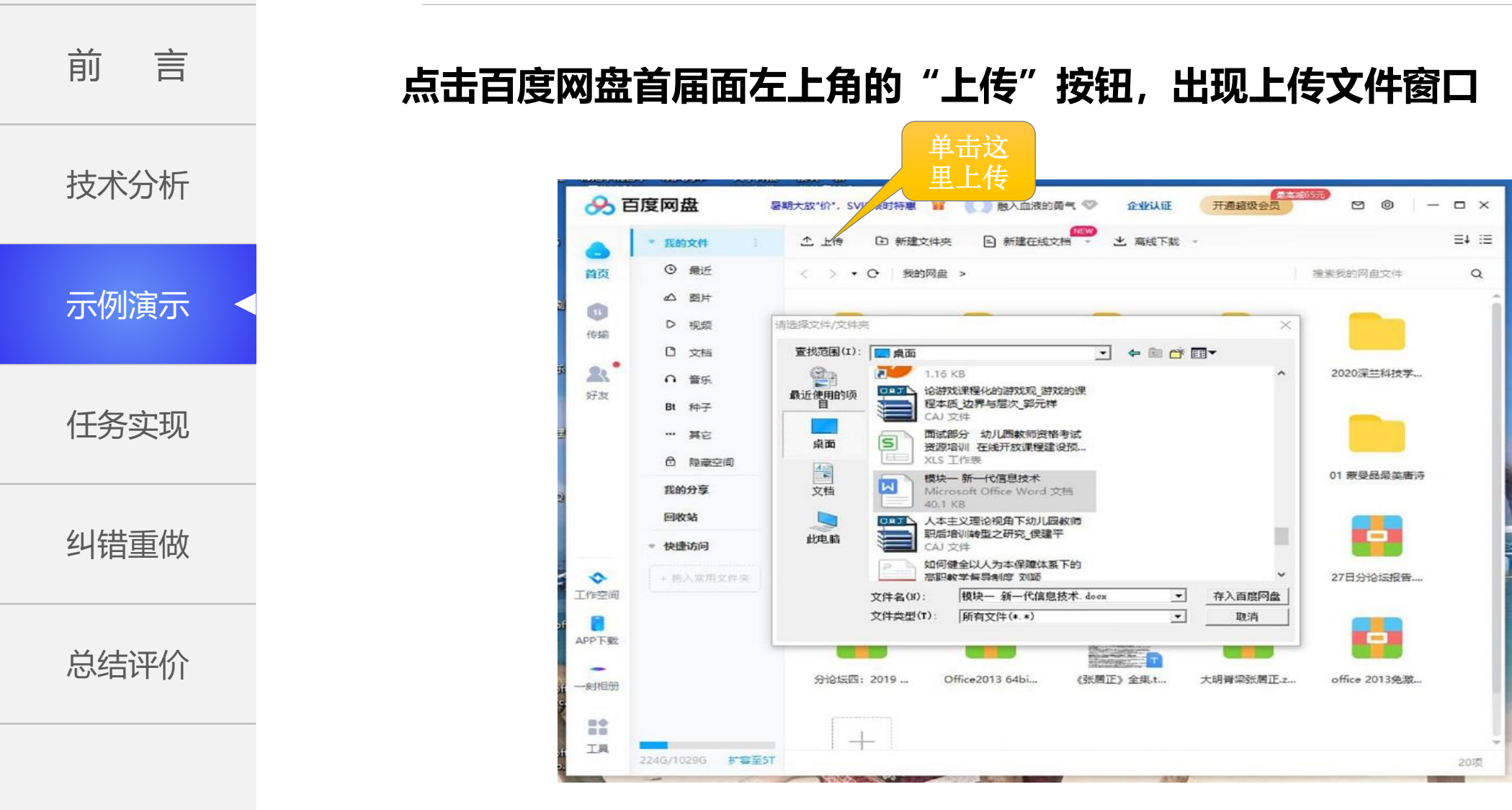

三、下载文件

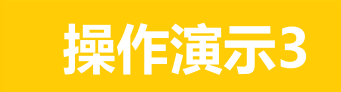

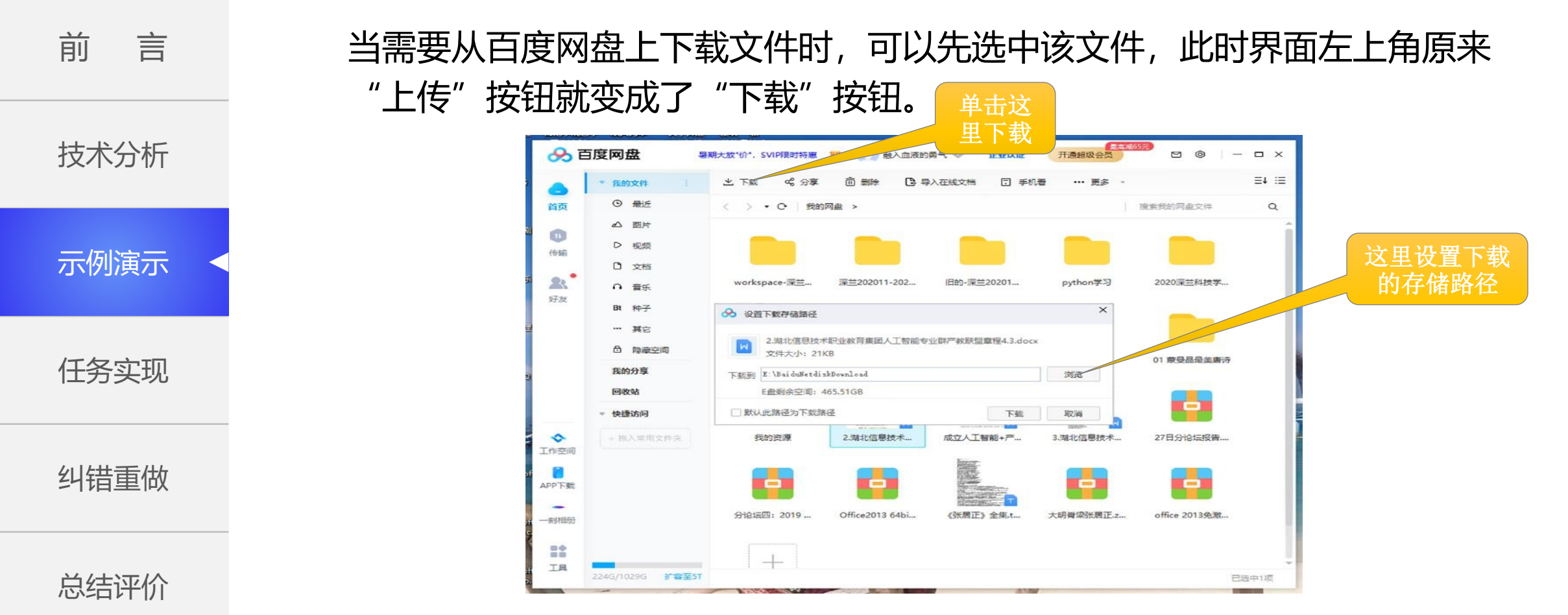

设置好下载文件的存储路径后,点击对话框右下角的"下载"按钮,就可以 完成文件的下载了。

### 四、分类管理

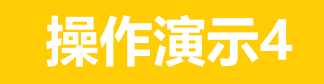

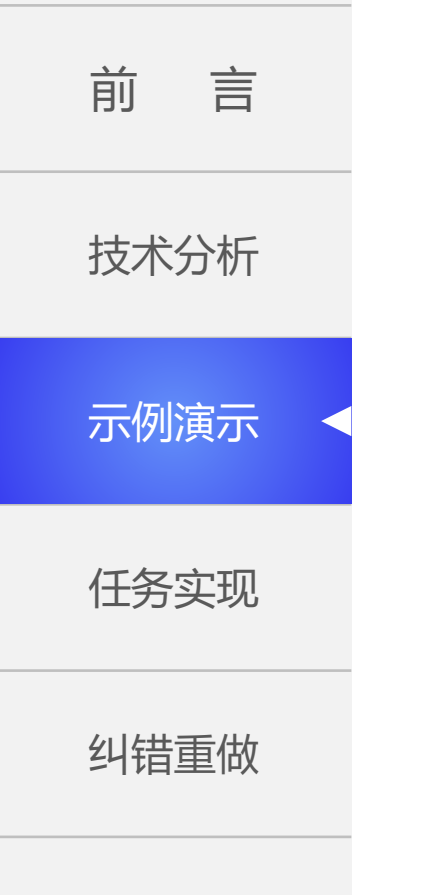

总结评价

百度网盘的左侧有 系列快捷功能,可 以对存储在百度网 盘的所有文件按文 件类型(图片、视 频、文档、音乐) 进行分类管理。

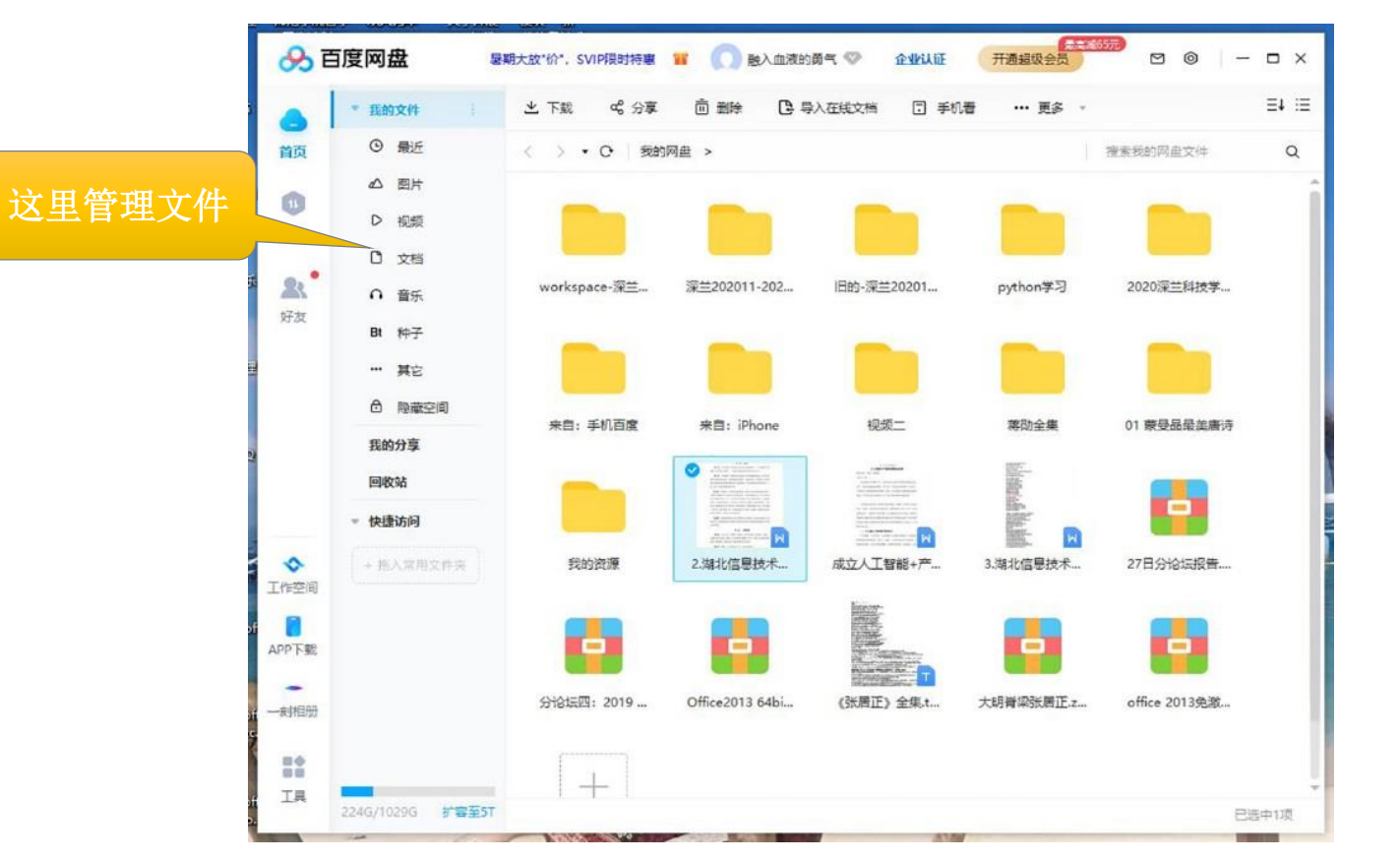

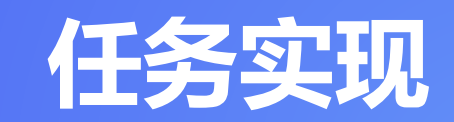

# 学生在观看老师演示后开始动手实际操作,教师巡视指导,发现个别错误与一般错误。

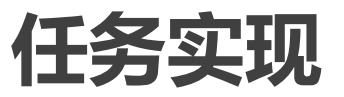

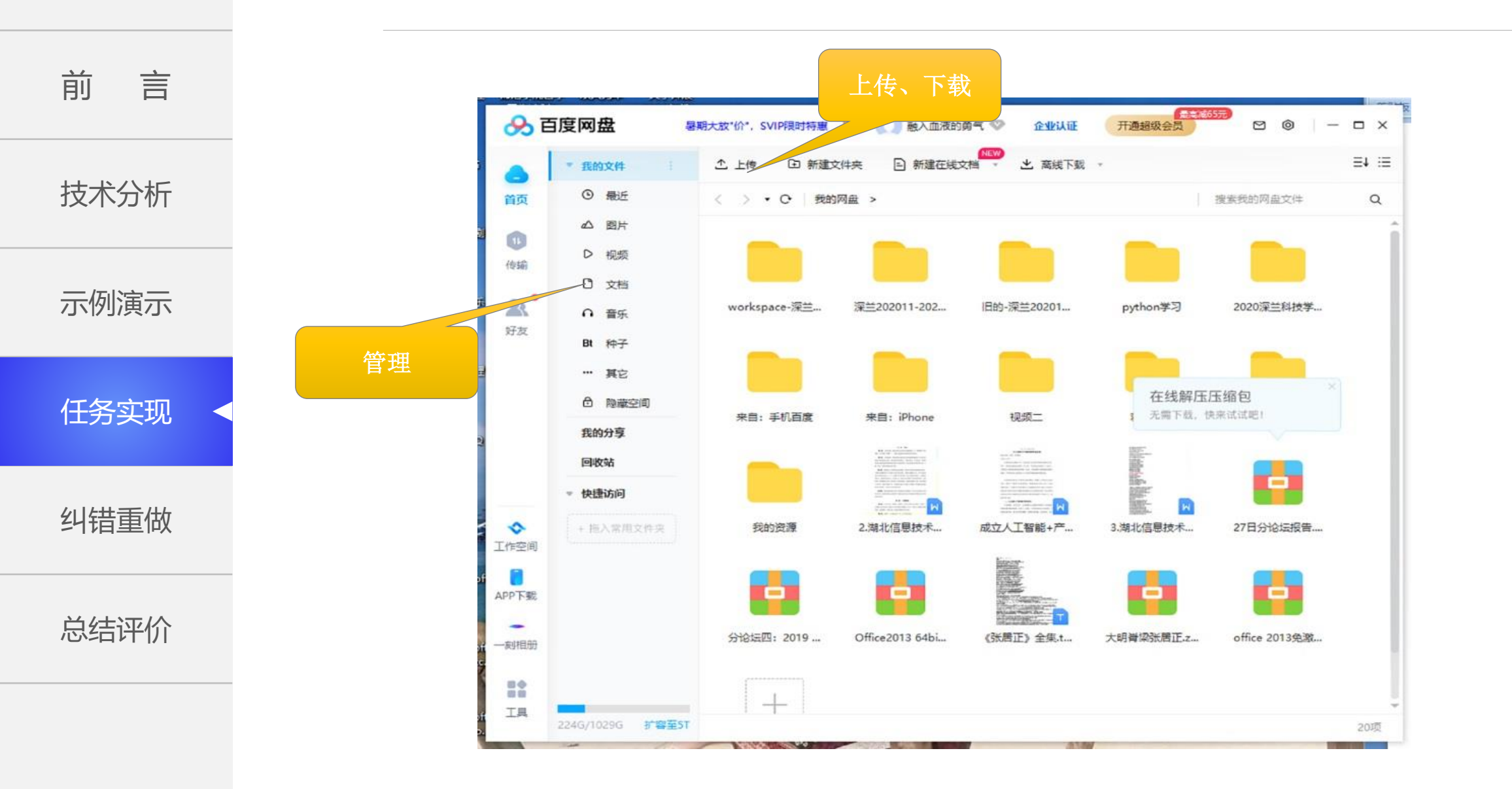

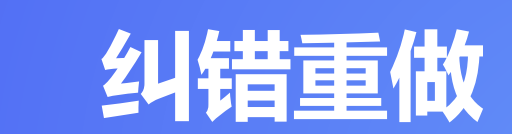

分析常见问题出错原因、讨论解决办法,及时 纠正错误。

## 百度网盘的常见问题

前 言 技术分析 示例演示 任务实现 纠错重做 总结评价

- 在网盘中的文件一般不能 直接编辑;
- 网盘的文件夹可以包含子 文件夹;
- 用户如果需要更大的云端 存储空间,可以通过开通 超级会员来获得5TB的大
  空间、极速下载、在线解 压、音频倍速等30余项特 权。

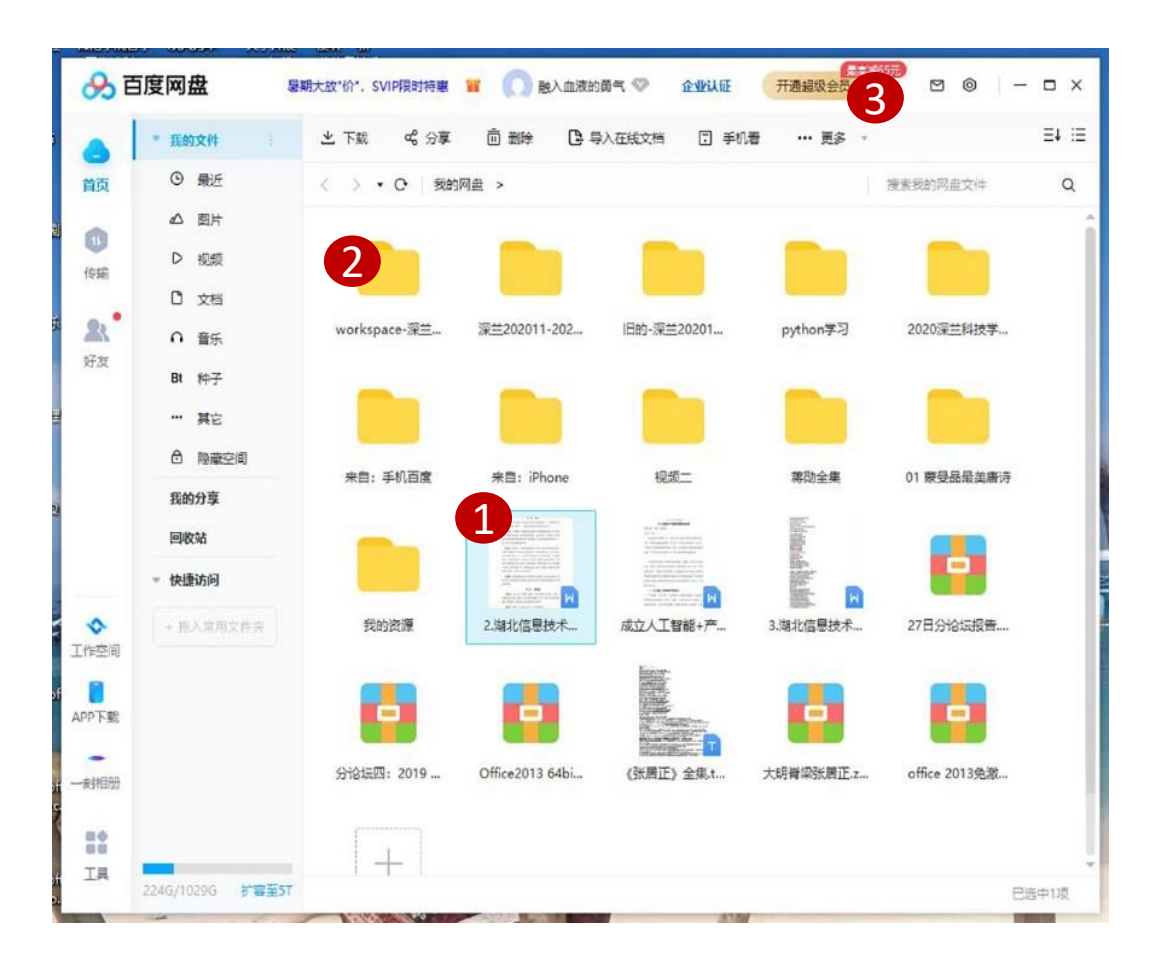

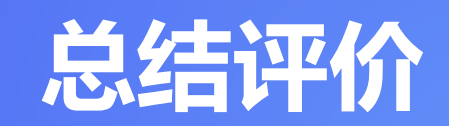

#### 对操作步骤进行复述,特别提醒容易出错的步骤和环 节,总结整堂课技能要点、方法要点和社会因素要点。

总结评价

## 技术分析

前 言

示例演示

任务实现

纠错重做

总结评价

1、注册帐号简单方便;

- 2、登录的方式有多种,可根据用户的需要进行选择;
- 3、上传文件简单直观,可选文件,也可以选文件夹;
- 4、下载文件明了,选定下载位置,方便管理;
- 5、文件管理和我们常规的管理文件方式相同;
- 6、文件的查看时一般是以PDF格式显示;